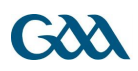

## **GAA Learning Portal Registration:**

The following is a list of instructions on how to register and access the online modules for a course on <u>www.learning.gaa.ie</u>:

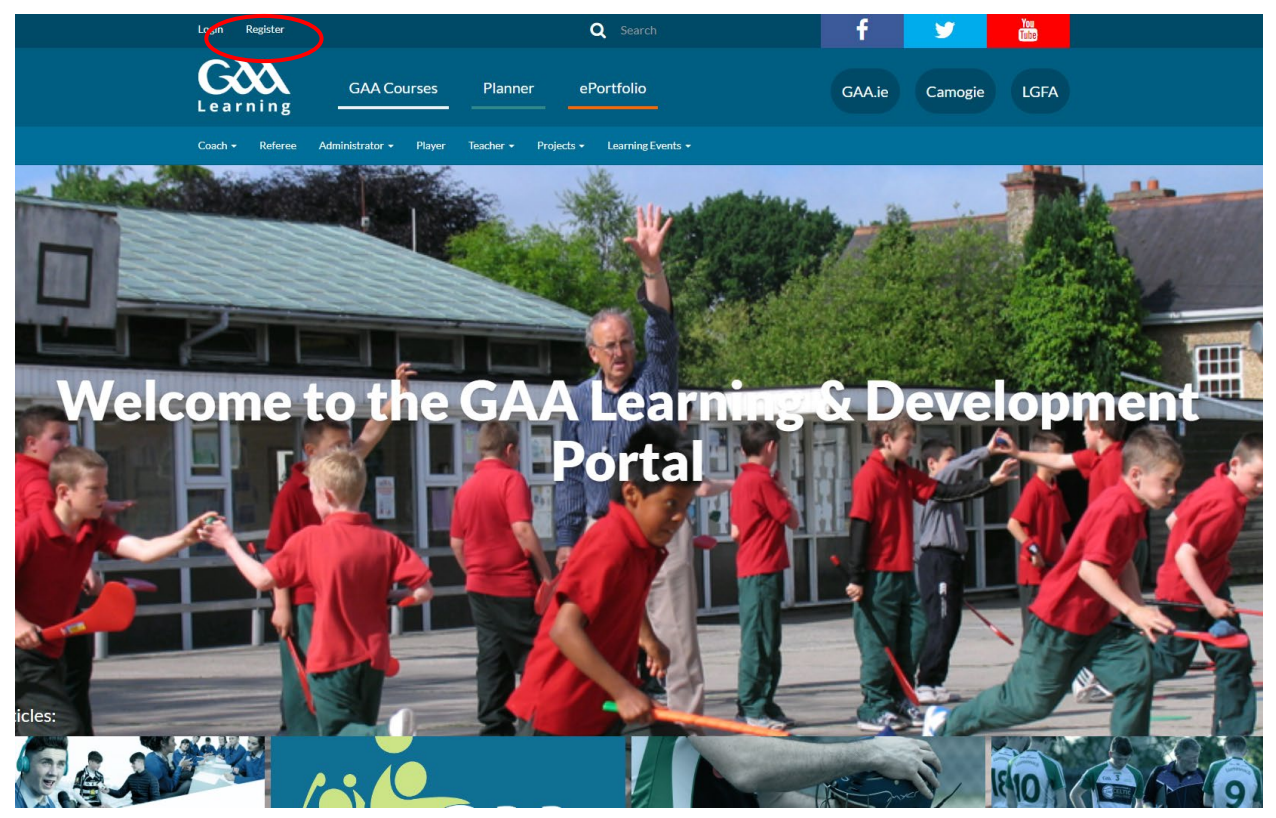

- 1. Register on learning.gaa.ie by clicking on 'Register' in the top left hand corner.
- 2. Users will be first asked to input their age in order for the site to comply with legislation around the Digital age of consent. A user under the age of 16 is considered to be digital minor and therefore needs the consent of a parent or guardian to create an account on the site.

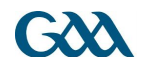

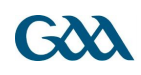

| <b>G</b><br>Learning          | GAA Courses Planner ePortfolio |
|-------------------------------|--------------------------------|
| Age and location verification |                                |
| What is your a                | ıge?*                          |
| In which country do you li    | ive? * Ireland •               |
|                               |                                |
|                               | Proceed Cancel                 |
|                               |                                |
|                               |                                |

## Why is this required?

This information is required to determine if your age is over the digital age of consent. This is the age when an individual can consent to terms a

- 3. If the user is over 16 they are presented with 2 privacy statements that they must agree to in order to proceed.
- 4. If the user is under 16 they will skip the privacy statement page and will be asked for a Parental Consent code. This code is provided to the user once parental or guardian consent is formally received by the GAA learning administrator (email elearning.admin@gaa.ie).
- 5. The user will then be asked to input their name, a legitimate email address and a password of their choice. *(For officers of the Association, it is advised to use a personal email address rather than their role based gaa email address so as to ensure that their learning profile is maintained even after they vacate their role.)*
- 6. A confirmation email will be sent to the email address you entered during registration. You must either click on the blue link in the email <u>or</u> copy & paste it into a new browser window. (NB please also check your spam/junk email box for this confirmation email)
- 7. You should then be free to log on to the site and choose your Be Ready to Play stream.

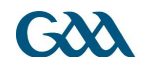